| OPERACIÓN DEL CENTRO DE | - |
|-------------------------|---|
| COMANDO                 |   |

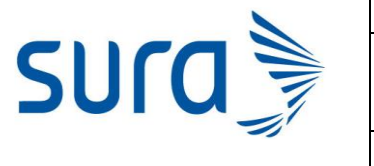

#### **INSTRUCTIVO PARA CREACIÓN DE PACIENTES**

CÓDIGO

VERSIÓN

N V1

### Instructivo para crear pacientes

\*Si un paciente no le aparece en PHC, verifique que tenga correctamente seleccionado el tipo de documento

En la matriz de IPSA , seleccione "Punto de servicio" SUCAMERICANA S.A. SERVICIOS DE SALUD IPS SURAMERICANA S.A. O IPSA O Urgencias y AP O Revisionee/O

| suramericana 🍃                           |  |
|------------------------------------------|--|
| SERVICIOS DE SALUD IPS SURAMERICANA S.A. |  |
| O IPSA                                   |  |
| <ul> <li>Urgencias y AP</li> </ul>       |  |
| <ul> <li>Revisiones/Controles</li> </ul> |  |
| Punto de Servicio                        |  |
| <ul> <li>Administración</li> </ul>       |  |
| Impresion de Documentos                  |  |
| Remisiones Salud En Casa                 |  |
| O PHC                                    |  |
| 🗙 Salir                                  |  |
| · ·                                      |  |
|                                          |  |
|                                          |  |
| ervicie                                  |  |

| Elaborado: | Carolina Isabel Negrete Spath        | FECHA: Abril/2020 |
|------------|--------------------------------------|-------------------|
| Cargo:     | Médica líder                         |                   |
| Revisado:  | María Juliana Gaviria Giraldo        | FECHA: Abril/2020 |
| Cargo:     | Coordinadora médica IPS SURA virtual |                   |

|      | OPERA          | CIÓN DEL CENT<br>COMANDO           | RO DE                       | Página 2 de 8     |
|------|----------------|------------------------------------|-----------------------------|-------------------|
| sura | PROCESC<br>PAC | O PARA REMISION<br>CIENTE CON SOSI | I A SALUD EN<br>PECHA DE CO | I CASA DE<br>OVID |
|      | CÓDIGO         |                                    | VERSIÓN                     | V2                |

Posteriormente seleccione "Creación de particulares"

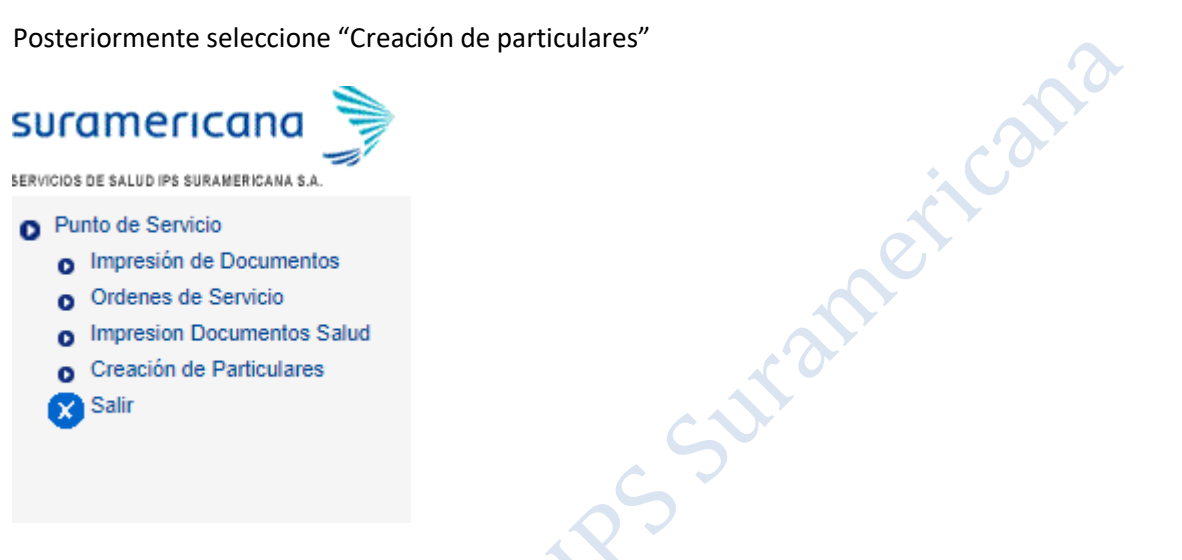

Llene la información del paciente 1.Documento de identidad, 2. Nombres completos y dele en la opción "Crear particular"

|                   | Espieurandeu, mEDICITA GENERAL<br>Entidad: (140111) IPS SURA VIRTUAL |                                                         |  |
|-------------------|----------------------------------------------------------------------|---------------------------------------------------------|--|
|                   |                                                                      | Pacientes                                               |  |
| Busqueda Avanzada |                                                                      |                                                         |  |
| Identidad         | Igual a                                                              | 0000                                                    |  |
| Pri. Nom          | Igual a                                                              | JUAN                                                    |  |
| Seg. Nom          | Igual a                                                              | LUIS                                                    |  |
| Pri. Ape          | Igual a                                                              | PEREZ                                                   |  |
| Seg. Ape          | Igual a                                                              | LOPEZ                                                   |  |
| Buscar            |                                                                      | Registros por página 20 🔻 Máx. resultados 100 🔻         |  |
|                   | Ordenado por: 💿 Identidad 💚                                          | Pri. Nom 💛 Seg. Nom 💛 Pri. Ape 💛 Seg. Ape 🔲 Descendente |  |
|                   |                                                                      |                                                         |  |

Crear Particular

Diligencie posteriormente el resto de datos personales del paciente y proceda con la atención

| Elaborado: | Carolina Isabel Negrete Spath        | FECHA: Abril/2020 |
|------------|--------------------------------------|-------------------|
| Cargo:     | Médica líder                         |                   |
| Revisado:  | María Juliana Gaviria Giraldo        | FECHA: Abril/2020 |
| Cargo:     | Coordinadora médica IPS SURA virtual |                   |

|                                                                                                    | OPERA                                                                      | CIÓN DEL CENT<br>COMANDO | RO DE   | Página 3 de 8       |
|----------------------------------------------------------------------------------------------------|----------------------------------------------------------------------------|--------------------------|---------|---------------------|
| SULA                                                                                                    | PROCESO PARA REMISION A SALUD EN CASA DE<br>PACIENTE CON SOSPECHA DE COVID |                          |         | EN CASA DE<br>COVID |
|                                                                                                    | CÓDIGO                                                                     |                          | VERSIÓN | V2                  |
| <b>Instructiv</b><br>En la matriz de IPSA , selece                                                                                                    | <b>io para rei</b>                                                         | mprimir docu             | mentos  | 212                 |
| SURAMERICANA S.A.                                                                                                    |                                                                            |                          | é       |                     |
| <ul> <li>IPSA</li> <li>Urgencias y AP</li> <li>Revisiones/Controles</li> <li>Punto de Servicio</li> <li>Administración</li> <li>Impresion de Documentos</li> <li>Remisiones Salud En Casa</li> <li>PHC</li> <li>Salir</li> </ul> |                                                                            | RSSU                     | 3111    |                     |

#### Instructivo para reimprimir documentos

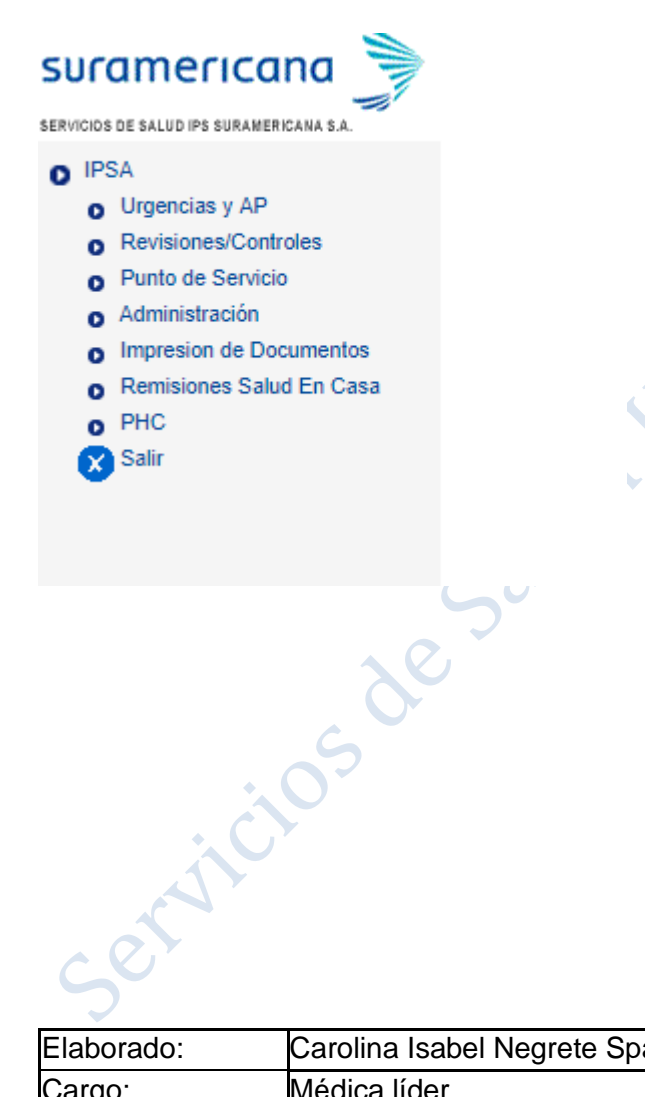

| Elaborado: | Carolina Isabel Negrete Spath        | FECHA: Abril/2020 |
|------------|--------------------------------------|-------------------|
| Cargo:     | Médica líder                         |                   |
| Revisado:  | María Juliana Gaviria Giraldo        | FECHA: Abril/2020 |
| Cargo:     | Coordinadora médica IPS SURA virtual |                   |

|                                                                                                    | OPERA                                                                      | CIÓN DEL CENT<br>COMANDO | RO DE   | Página 4 de 8 |
|----------------------------------------------------------------------------------------------------|----------------------------------------------------------------------------|--------------------------|---------|---------------|
| SULA                                                                                                    | PROCESO PARA REMISION A SALUD EN CASA DE<br>PACIENTE CON SOSPECHA DE COVID |                          |         |               |
|                                                                                                    | CÓDIGO                                                                     |                          | VERSIÓN | J V2          |
| SUCAMERICANA                                                                                                    |                                                                            |                          |         | and           |
| <ul> <li>Punto de Servicio</li> <li>Impresión de Documentos</li> <li>Ordenes de Servicio</li> <li>Impresion Documentos Salud</li> <li>Creación de Particulares</li> <li>Salir</li> </ul> |                                                                            |                          | amer    |               |

La opción impresión de Documentos corresponde a PBS e impresión documentos SALUD a póliza

Si usted acaba de terminar la atención del usuario probablemente le aparecerá en el listado reciente, en caso de que no lo encuentre diríjase al final de la pagina y de click en la opción "Buscar documento " en caso de que sea la primera vez que se van a enviar ó en Reimpresión.

Buscar documentos Buscar Autorizaciones Reimpresión

| servit     | j05 de                               |                   |
|------------|--------------------------------------|-------------------|
| Elaborado: | Carolina Isabel Negrete Spath        | FECHA: Abril/2020 |
| Cargo:     | Médica líder                         |                   |
| Revisado:  | María Juliana Gaviria Giraldo        | FECHA: Abril/2020 |
| Cargo:     | Coordinadora médica IPS SURA virtual | 7                 |

|                                                                                                    | OPERACIÓN DE<br>COMA                                                       | L CENTRO DE<br>NDO | Página 5 de 8 |                                                           |  |                     |
|----------------------------------------------------------------------------------------------------|----------------------------------------------------------------------------|--------------------|---------------|-----------------------------------------------------------|--|---------------------|
| SULA                                                                                                    | PROCESO PARA REMISION A SALUD EN CASA DE<br>PACIENTE CON SOSPECHA DE COVID |                    |               | PROCESO PARA REMISION A SALUD<br>PACIENTE CON SOSPECHA DE |  | EN CASA DE<br>COVID |
| ~                                                                                                    | CÓDIGO                                                                     | VERSIÓN            | V2            |                                                           |  |                     |
| Instru                                                                                                    | Instructivo para anular formulas                                           |                    |               |                                                           |  |                     |
| En la matriz de IPSA , seleco                                                                                                    | cione "Punto de servicio"                                                  |                    | 2             |                                                           |  |                     |
| SURAMERICANA S.A.                                                                                                    |                                                                            | e                  |               |                                                           |  |                     |
| <ul> <li>IPSA</li> <li>Urgencias y AP</li> <li>Revisiones/Controles</li> <li>Punto de Servicio</li> <li>Administración</li> <li>Impresion de Documentos</li> <li>Remisiones Salud En Casa</li> <li>PHC</li> <li>Salir</li> </ul> | R                                                                          | Suran              |               |                                                           |  |                     |

#### Instructivo para anular formulas

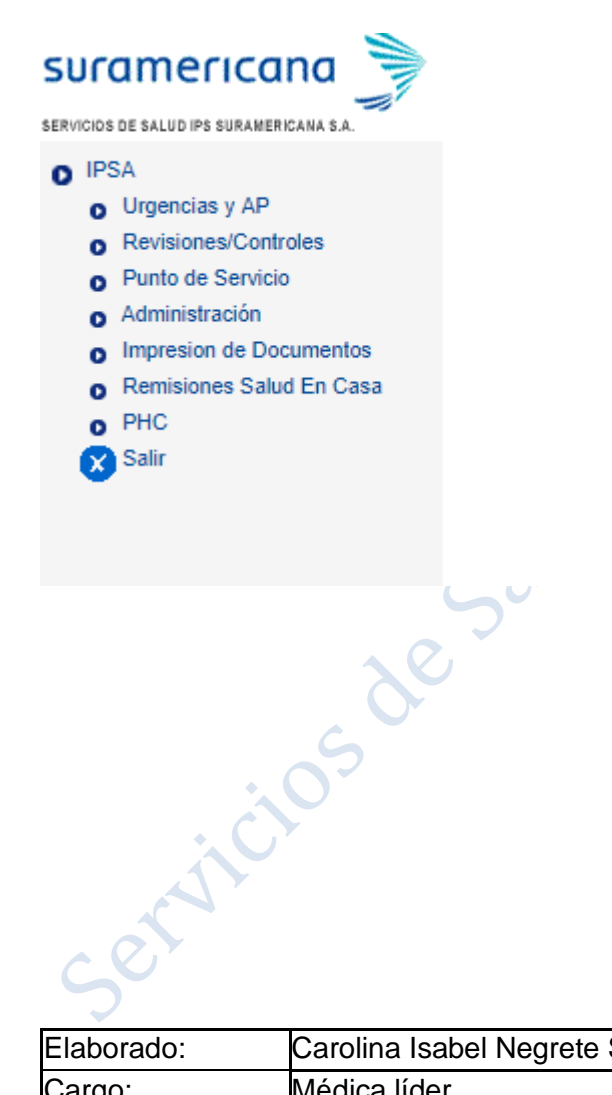

| Elaborado: | Carolina Isabel Negrete Spath        | FECHA: Abril/2020 |
|------------|--------------------------------------|-------------------|
| Cargo:     | Médica líder                         |                   |
| Revisado:  | María Juliana Gaviria Giraldo        | FECHA: Abril/2020 |
| Cargo:     | Coordinadora médica IPS SURA virtual |                   |

|                                                                                                    | OPERA          | CIÓN DEL CENT<br>COMANDO          | RO DE                 | Página 6 de 8       |
|----------------------------------------------------------------------------------------------------|----------------|-----------------------------------|-----------------------|---------------------|
| SUra                                                                                                    | PROCESO<br>PA  | D PARA REMISION<br>CIENTE CON SOS | N A SALUD<br>PECHA DE | EN CASA DE<br>COVID |
|                                                                                                    | CÓDIGO         |                                   | VERSIÓN               | V2                  |
| Posteriormente dar click en "Orde                                                                                                    | enes de Servic | io"                               |                       | 2                   |
|                                                                                                    |                |                                   |                       | caft                |
| <ul> <li>Punto de Servicio</li> <li>Impresión de Documentos</li> <li>Ordenes de Servicio</li> <li>Impresion Documentos Salud</li> <li>Creación de Particulares</li> <li>Salir</li> </ul> |                | SSUT                              | amer                  |                     |
| Dar click en Creación / <b>Anulación</b>                                                                                                    | 2              | THE I                             |                       |                     |
| SURAMERICANA S.A.                                                                                                    |                |                                   |                       |                     |
| O Ordenes de Servicio<br>O Creación/Anulación                                                                                                    |                |                                   |                       |                     |

## suramericana SERVICIOS DE SALUD IPS SURAMERICANA S.A. Punto de Servicio Impresión de Documentos Ordenes de Servicio Impresion Documentos Salud Creación de Particulares 🗙 Salir Dar click en Creación /Anulación

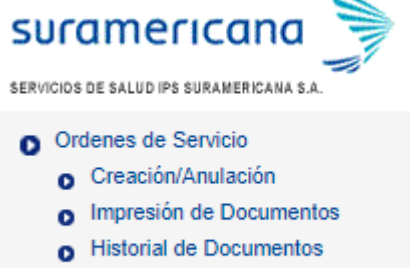

🗙 Salir

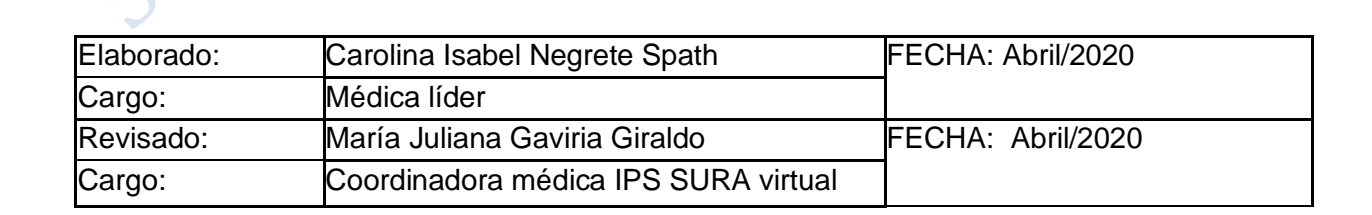

|                                                                                                    | OPERA          | CIÓN DEL CENT<br>COMANDO          | RO DE                 | Página 7 de 8       |
|----------------------------------------------------------------------------------------------------|----------------|-----------------------------------|-----------------------|---------------------|
| SUra                                                                                                    | PROCESC<br>PAC | D PARA REMISION<br>CIENTE CON SOS | I A SALUD<br>PECHA DE | EN CASA DE<br>COVID |
|                                                                                                    | CÓDIGO         |                                   | VERSIÓN               | I V2                |
| Seleccione la opción de <b>"Anulacio</b>                                                                                                    | ón"            |                                   |                       | cana                |
| <ul> <li>Ordenes de Servicio</li> <li>Creación/Anulación</li> <li>Creación</li> <li>Anulación</li> <li>Ordenes programadas</li> <li>Impresión de Documentos</li> <li>Historial de Documentos</li> <li>Salir</li> </ul> |                | 1RS SU                            | amer                  |                     |

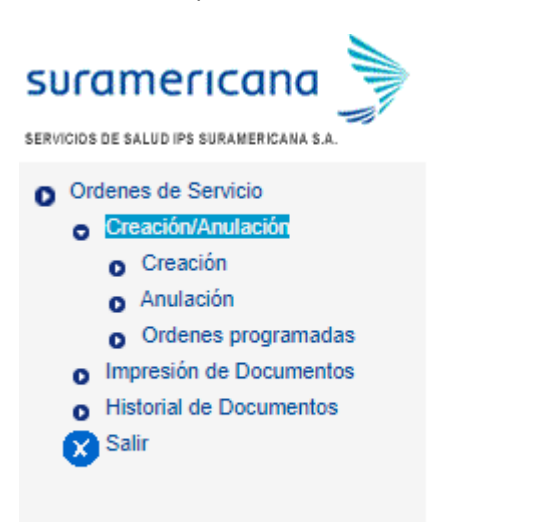

Ingresa el Documento del paciente ó numero de la orden y darle click en BUSCAR

Bienvenida CAROLINA ISABEL NEGRETE SPATH Especialidad: MEDICINA GENERAL Entidad: (140111) IPS SURA VIRTUAL

Anulaciones

| Busqueda Avanzada |                              |                                                 |
|-------------------|------------------------------|-------------------------------------------------|
| Identidad         | Igual a                      | 42890697                                        |
| Orden             | Igual a                      |                                                 |
| F.Desde           | Mayor o Igual                | AAAA/MM/DD                                      |
| F.Hasta           | Menor o Igual                | AAAA/MM/DD                                      |
| Buscar            |                              | Registros por página 20 🔻 Máx. resultados 100 🔻 |
|                   | Ordenado por:   Identidad  O | rden 🔘 E Desde 🔘 E Hasta 📝 Descendente          |

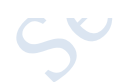

| Elaborado: | Carolina Isabel Negrete Spath        | FECHA: Abril/2020 |
|------------|--------------------------------------|-------------------|
| Cargo:     | Médica líder                         |                   |
| Revisado:  | María Juliana Gaviria Giraldo        | FECHA: Abril/2020 |
| Cargo:     | Coordinadora médica IPS SURA virtual |                   |

| ×    | OPERA          | CIÓN DEL CENT<br>COMANDO           | RO DE                     | Página 8 de 8       |
|------|----------------|------------------------------------|---------------------------|---------------------|
| SULA | PROCESC<br>PAC | O PARA REMISION<br>CIENTE CON SOSI | I A SALUD E<br>PECHA DE ( | EN CASA DE<br>Covid |
|      | CÓDIGO         |                                    | VERSIÓN                   | V2                  |

# Preferiblemente selecciona en Ordenado por: **F.Desde** y **Descendente** de manera que los examenes que aparezcan los estudios mas recientemente ordenados

|                   |                               | Entidad: (140111) IPS SURA VIRTUAL              | Eventos adversos |
|-------------------|-------------------------------|-------------------------------------------------|------------------|
|                   |                               | Anulaciones                                     |                  |
| Busqueda Avanzada |                               |                                                 |                  |
| Identidad         | Igual a                       | 42890697                                        |                  |
| Orden             | Igual a                       |                                                 |                  |
| F.Desde           | Mayor o Igual                 | AAAA/MM/DD                                      |                  |
| F.Hasta           | Menor o Igual                 | AAAA/MM/DD                                      |                  |
| Buscar            |                               | Registros por página 20 🔻 Máx. resultados 100 🔻 |                  |
|                   | Ordenado por: 🔘 Identidad 🛛 O | rden 💿 F.Desde 💚 F.Hasta 🗹 Descendente          |                  |
|                   |                               |                                                 |                  |

|   | I Tipoldentidad | Identidad | Paciente                           | Orden         | Fecha      | Documento           | Prestaciones | InfoCita  | Elegir        |
|---|-----------------|-----------|------------------------------------|---------------|------------|---------------------|--------------|-----------|---------------|
| 1 | CC              | 42890697  | MARIA CECILIA SANTAMARIA CASTA¿EDA | 27-9355564900 | 2019/09/25 | Ayudas Diagnosticas | 871121 🔻     | No Existe | <u>Elegir</u> |
| 2 | CC              | 42890697  | MARIA CECILIA SANTAMARIA CASTA¿EDA | 27-9355565300 | 2019/09/25 | Ayudas Diagnosticas | 882335       | No Existe | Elegir        |
| 3 | CC              | 42890697  | MARIA CECILIA SANTAMARIA CASTA¿EDA | 27-9355565000 | 2019/09/25 | Ayudas Diagnosticas | 893805       | No Existe | Elegir        |
| 4 | CC              | 42890697  | MARIA CECILIA SANTAMARIA CASTA¿EDA | 27-9341083100 | 2019/07/20 | Ayudas Diagnosticas | 20301        | No Existe | Elegir        |

Resultados de la busqueda 4. Paginas: 1

Seleccione siempre en causa: USUARIO NO RECLAMA ORDEN y explique la razon de la anulación.

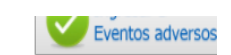

| Especialidad: MEDICINA GENERAL     |
|------------------------------------|
| Entidad: (140111) IPS SURA VIRTUAL |

|                 | ANULACION DE LA ORDEN             | DE AYUDAS DIAGNOSTICAS |                                                                                                    |
|-----------------|-----------------------------------|------------------------|----------------------------------------------------------------------------------------------------|
| Numero de Orden | 27-9355564900 (871121. 8734200. ) | Estado                 | Impreso                                                                                                    |
| Causa           | USUARIO NO RECLAMA ORDEN          | Observación            | se anula examen porque no<br>especifica que es Prioritario, por<br>lo que se debe volver a montar con<br>esta especificación |

Anular

| Elaborado: | Carolina Isabel Negrete Spath        | FECHA: Abril/2020 |
|------------|--------------------------------------|-------------------|
| Cargo:     | Médica líder                         |                   |
| Revisado:  | María Juliana Gaviria Giraldo        | FECHA: Abril/2020 |
| Cargo:     | Coordinadora médica IPS SURA virtual |                   |

|      | OPERA   | CIÓN DEL CENT<br>COMANDO          | RO DE                       | agina 9 de 8   |
|------|---------|-----------------------------------|-----------------------------|----------------|
| SUra | PROCESC | O PARA REMISION<br>CIENTE CON SOS | I A SALUD EN<br>PECHA DE CO | CASA DE<br>VID |
|      | CÓDIGO  |                                   | VERSIÓN                     | V2             |

| 201                               | U_1                                          |                   |              | 1      |
|-----------------------------------|----------------------------------------------|-------------------|--------------|--------|
|                                   |                                              | CÓDIGO            | VERSIÓN      | V2     |
|                                   |                                              | R                 | suramer      | cana   |
| Servit<br>Servit                  | coroling lag                                 | bol Nogroto Spoth |              | 1/2020 |
| Elaborado:<br>Cargo:              | Carolina Isa<br>Médica líder                 | bel Negrete Spath | FECHA: Abril | /2020  |
| Elaborado:<br>Cargo:<br>Revisado: | Carolina Isa<br>Médica líder<br>María Julian | bel Negrete Spath | FECHA: Abril | i/2020 |